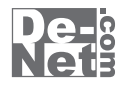

# The · 錄音

# 取り扱い説明書

ユーザー登録はこちら http://www.de-net.com/pc

| DE-232 |

製品ご利用前に必ずお読みください。 この取り扱い説明書は大切に保管してください。

※シリアルナンバーを再発行することはできません。 シリアルナンバーはアップデートファイルをダウンロードする際などに必要となります。

| ○動作環境・その他            | 02    |
|----------------------|-------|
| ○インストール・アンインストール方法   | 03~04 |
| ○起動方法                | 05    |
| ○画面・各部の説明            | 06~10 |
| ○パソコン上で再生されている音を録音する | 11~13 |
| ○パソコン上の音声ファイルをを編集する  | 14~15 |
| ○音楽ファイルからカラオケを作成する   | 16~17 |
| ○ソフトウェアをダウンロードする     | 18~20 |
| OQ&A                 | 21~25 |
| ○ユーザーサポート            | 26    |

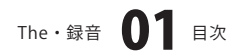

# 動作環境・その他

### 動作環境

| 対応 PC          | メーカーサボートを受けられる Windows パソコン ※Macintosh には対応しておりません。          |
|----------------|--------------------------------------------------------------|
| OS             | Windows 7 / Vista / XP (Home / Pro)                          |
|                | ※日本語版 OS の 32 ビット版専用ソフトです。64 ビット版の OS に対応しておりません。            |
|                | OS が正常に動作している環境でお使いください。                                     |
|                | 対応 OS の動作環境を満たした環境でのご利用が前提となります。                             |
|                | 最新のサービスパック及びアップデートがされている環境でお使いください。                          |
|                | Server OS には対応しておりません。管理者権限を持ったユーザーでお使いください。                 |
|                | マイクロソフトのサポート期間が終了している OS での動作は保証いたしません。                      |
| CPU            | 2.0GHz Pentium または同等クラスのプロセッサー以上                             |
| メモリ            | 512MB 必須 1GB 以上推奨 (Windows Vista および Windows 7 の場合は 1GB 必須 ) |
| ビデオメモリ         | 32MB 以上                                                      |
| ディスプレイ         | 1024×768 以上の解像度で色深度 16bit HighColor 以上表示可能なもの                |
| CD-ROM         | 倍速以上                                                         |
| <b>ヽードディスク</b> | 50MB 以上の空き容量 (インストール時)※これ以外にデータ保存の為の空き容量が必要となります。            |
| その他            | インターネット接続環境推奨                                                |
|                | 並びに QuickTime7 以上 / Internet Explorer7 以上 が正常に動作している環境が必要です。 |
|                | ※本ソフトに関する最新情報の確認やアップデートを行う際にインターネット環境が必要となります。               |

ご注意

ハ

入力 / 出力対応ファイル: WMV / WAV

※長時間の録音を行うと変換に時間がかかる場合があります。

- ※パソコン上の音を録音する際、Windows 7、Vistaではループバック録音にチェックが入った状態で使用してください。
- 外部の音を録音する際は、チェックをはずしてください。
- ※ボーカル除去およびボーカル抽出機能は音楽・音声ファイルによってうまく機能しない場合があります。
- また、モノラルの音楽・音声ファイルには対応していません。
- ※パソコンの環境により、音の録音品質は異なります。パソコン上の音がそのまま録音されるので、動作音なども一緒に録音される場合があります。
- ※データビット数、サンプリング等の設定はハードウェアによっては利用できない場合があります。
- ※本ソフトで録音/再生を行うためにはサウンド回路が必要です。

※対応ファイルの再生に必要なコーデック、フィルター等が必要です。

- お使いのパソコン上で正常に再生できる音楽・音声ファイルのみの対応となります。
- 全てのファイルの入力、出力を保証するものではありません。
- ※パソコン本体、各種ハードウェア、また各種ソフトウェアについてのお問い合わせや
- サポートにつきましては、各メーカーに直接お問い合わせください。

※本パッケージに含まれる、ソフトウェア、文字データ、その他のコンテンツ等の著作権は弊社株式会社デネットに帰属します。本ソフトウェアを 著作者の許可無く賃貸業に使用すること営利目的で使用すること、改造もしくはリバースエンジニアリングすることを禁止します。 本ソフトウェアの一部、また全部を無断で複製することは法律で禁じられています。

掲載されている画面や写真、サンプル等は製品使用時のイメージです。画面や仕様等は予告なく変更する場合があります。

Microsoft、Windows、Windows 7、Windows Vista、Internet Explorerは、米国Microsoft Corporationの米国及びその他の国における登録標または商標です。 Pentium はアメリカ合衆国および他の国におけるインテルコーポレーションの登録商標または商標です。

Macintoshは米国および他国のApple Inc.の登録商標です。その他記載されている会社名・団体名及び商品名などは、商標又は登録商標です。

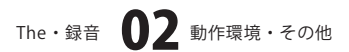

# インストール・アンインストール方法

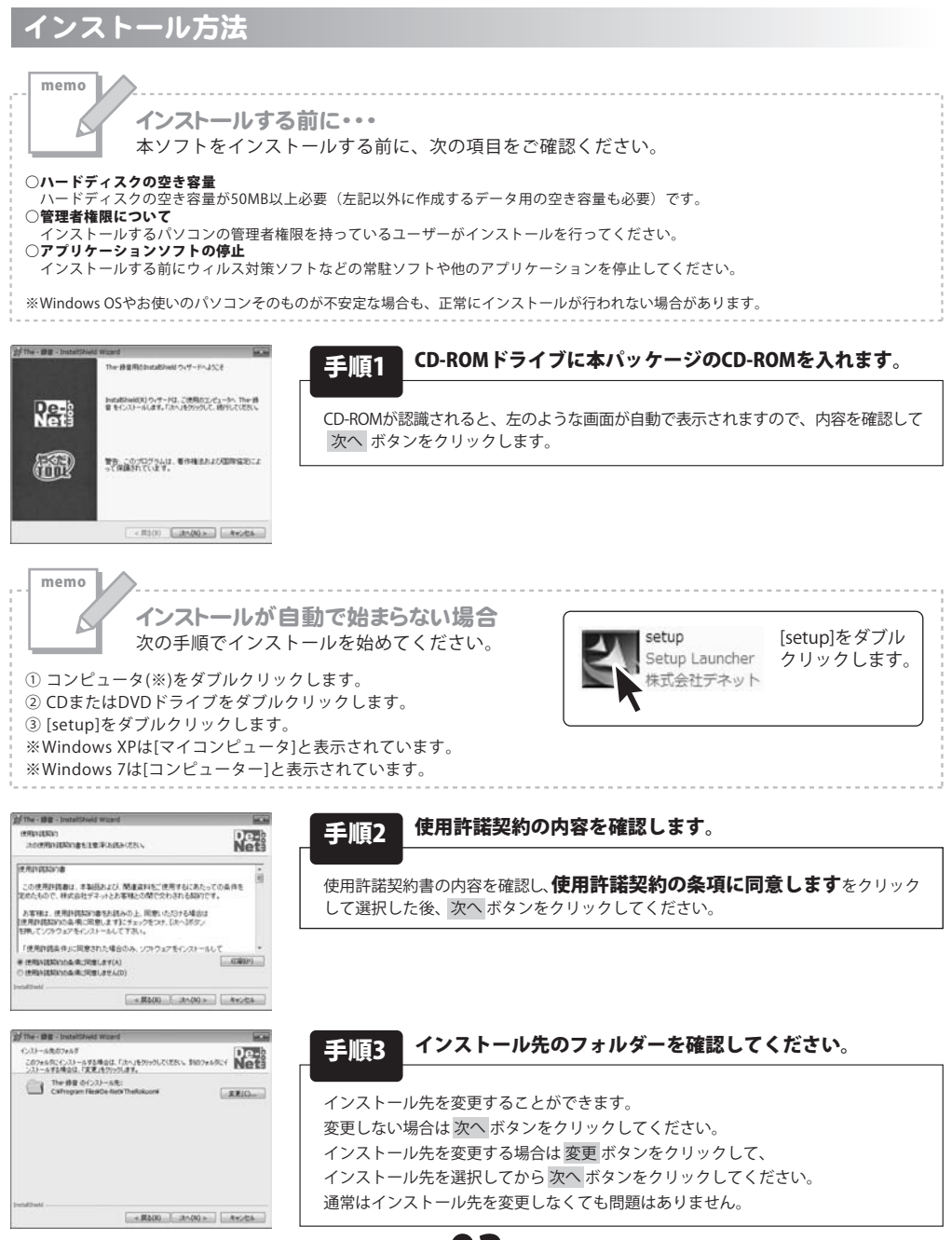

The・録音 **03** インストール・アンインストール方法

# インストール・アンインストール方法

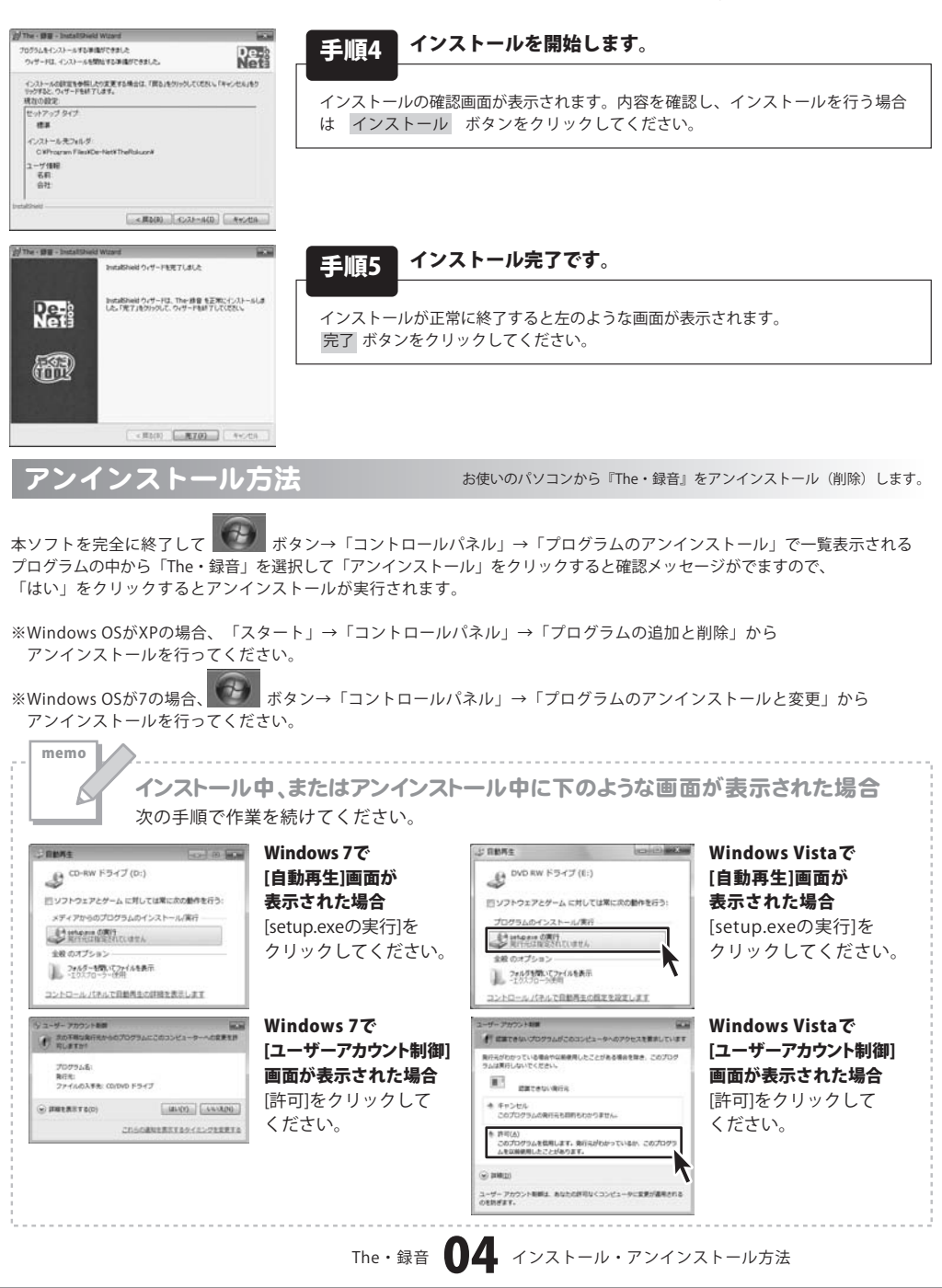

#### **起動方法** <sup>●</sup> Internet Explorer <sup>●</sup> Windows DVD メーカー <sup>●</sup> Windows DVD メーカー <sup>●</sup> Windows FAX とスキャン <sup>●</sup> Windows Media Center <sup>●</sup> Windows Media Center <sup>●</sup> Windows Media Player <sup>●</sup> Windows Update <sup>●</sup> Windows Update <sup>●</sup> Windows Update <sup>●</sup> XPS ビューアー <sup>●</sup> デスクトップ ガジェット <sup>●</sup> ExEのプログラム <sup>●</sup> De-Net <sup>●</sup> The・録音 <sup>●</sup> ガーム

コンピューター

コントロール パネル

既定のプログラム ヘルプとサポート Windows セキュリティ

ログオフ 🕟

### スタートメニューからの起動

ボタン (Windows XPの場合は[スタート]ボタン)をクリックして 「すべてのプログラム」→「De-Net」→「The・録音」とたどって「The・録音」をクリックしますと 本ソフトが起動します。

P

### デスクトップショートカットからの起動

🍹 The ·録音

プログラムとファイルの検索

アクセサリ

スタートアップ
メンテナンス

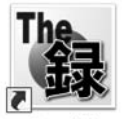

←The・録音 ショートカット

The ·録音

正常にインストールが完了しますと、デスクトップに上の様なショートカットアイコンができます。 ダブルクリックをすると、本ソフトが起動します。

# The · 録音 05 起動方法

### メイン画面

| 1.0      | 1947                                                 | 雪の(統定)<br>雪の(連5 |      | 2    | 1.00 |
|----------|------------------------------------------------------|-----------------|------|------|------|
|          | 保存場所                                                 | 80/68           | 18%  |      |      |
|          |                                                      | 日を保護する          | 188  |      |      |
| 0 11 11  | 國表示                                                  | 17199           | 38   |      |      |
| 术一力以降去/抽 | æ                                                    |                 |      | 0.4  | 一ブ両生 |
| (R. 4-4  | の 小 除 土 副<br>の 一 一 一 一 一 一 一 一 一 一 一 一 一 一 一 一 一 一 一 | 0.00/           | 1.00 |      | -    |
| 再生位置指定   |                                                      |                 |      | LR   | P    |
| 再生開始位置   | ı 0                                                  |                 | 0 10 | 诸阳   |      |
| 再生終了位置   |                                                      |                 | 0 10 | 1000 |      |

聞く

### メニューバー

|   | 開<(O)          | Ctrl+0 |
|---|----------------|--------|
|   | 再読み込み(L)       | Ctrl+L |
|   | 上書き保存(S)       | Ctrl+S |
|   | 別名で保存(W)       | Ctrl+W |
| 1 | ループバック録音(B)    |        |
|   | サンプリング設定(P)    |        |
|   | アプリケーションの終了(X) |        |

ファイルメニュー

ファイルを開く画面を表示します。 パソコンに保存されている音声ファイルを開きます。 再読み込み 現在ソフトに読み込まれている音声ファイルを再読み込みします。 上書き保存 現在ソフトで表示されている音声ファイルに上書き保存します。 別名で保存 録音、編集した音声ファイルを別名で保存します。 ループバック録音 チェックを入れると、Windows 7、Vistaで録音を行う際に 最適な設定に変更します。 ※外部の音を録音する際は、チェックをはずしてください。 サンプリング設定 サンプリング設定画面を表示します。 サンプリング設定 -X-周:虎鼓(F) 44100Hz . OK キャンセル チャンネル(C) ステレオ . ビット数(8) 168it ·

### 周波数

▼をクリックして、周波数を設定します。

図低間波動への変換時にローパスフィルターを使う(L)

### チャンネル

▼をクリックして、チャンネルを設定します。

### ビット数

▼をクリックして、ビット数を設定します。 「低周波数への変換時にローパスフィルターを使う」に チェックを入れると、周波数によって発生するノイズを 軽減することができます。

#### **OK** 設定した内容を保存して、画面を閉じます。

キャンセル

設定した内容を保存せずに、画面を閉じます。

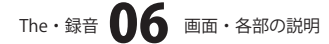

|   | 閒<(0)          | Ctrl+0 |
|---|----------------|--------|
|   | 再読み込み(L)       | Ctrl+L |
|   | 上書き保存(S)       | Ctrl+S |
|   | 別名で保存(W)       | Ctrl+W |
| 1 | ループバック録音(B)    |        |
|   | サンプリング設定(P)    |        |
|   | アプリケーションの終了(X) |        |

ファイルメニュー

### 編集(E)

| 再生位置で指定した範囲を削除する(D) | Del |
|---------------------|-----|
| ボーカル除去(C)           |     |
| ポーカル抽出(E)           |     |

編集メニュー

### 操作(0)

| 再生開始/停止(P) | F2 |
|------------|----|
| ループ再生(L)   | F3 |

### 操作メニュー

| 設走(5) | 27.00 | 10 | 11 |
|-------|-------|----|----|
|       | EX IF | 42 | 53 |
|       |       | 1  |    |

| 速度(S)     |    |
|-----------|----|
| 音の高さ(P)   | •  |
| 音を強調する(E) | •  |
| エフェクタ(F)  | •  |
| 初期値に戻す(D) | F4 |
| データに適用(U) | F5 |

設定メニュー

# アプリケーションの終了

「The・録音」を終了します。

| 再生位置で指定                                                                                                    | した範囲を削除する                                                 |
|----------------------------------------------------------------------------------------------------|-----------------------------------------------------------|
| 再生位置指定で                                                                                                    | 指定した範囲の音を削除します。                                           |
| ボーカル除去                                                                                                    |                                                           |
| 音楽・音声ファ                                                                                                    | イルから、設定した内容でボーカル除去を行います。                                  |
| ボーカル抽出                                                                                                    |                                                           |
| 音楽・音声ファ                                                                                                    | イルから、設定した内容でボーカル抽出を行います。                                  |
|                                                                                                    |                                                           |
| ·                                                                                                    |                                                           |
| 再生開始/停止                                                                                                    |                                                           |
| 録音または編集                                                                                                    | した音楽・音声ファイルを再生、停止します。                                     |
| ループ再生                                                                                                    |                                                           |
| 音声ファイルを                                                                                                    | シループ再生します。                                                |
| ·····                                                                                                    |                                                           |
| 油度                                                                                                    |                                                           |
| - <b>还反</b><br>                                                                                                    | マノルの再生油曲を選切します                                            |
| 日来・日円ノ/<br>  <b>立の古</b> +                                                                                                    | イルの再主述反を選択します。                                            |
| 白い同じ                                                                                                    | マノルの卒の宣ヤた選切します                                            |
| 日栄・日円ノノ<br>・<br>・<br>・<br>日米・日円ノノ<br>・<br>・<br>・<br>日<br>、<br>・<br>日<br>、<br>・<br>日<br>、<br>・<br>日<br>、<br>・<br>日<br>、<br>ノ<br>・<br>・<br>・<br>・<br>・<br>・<br>・<br>・<br>・<br>・<br>・<br>・<br>・ | イルの目の向さを迭折します。                                            |
| 日で理嗣りる                                                                                                    | マイルの没調オス辛た翌切します                                           |
| 日来・日円ノ/<br>   <b>エフェクク</b>                                                                                                    | イルの強調する自を選択します。                                           |
| エノエンス                                                                                                    | マイルにタ効用たわけます                                              |
|                                                                                                    | イルに合効未をかります。                                              |
|                                                                                                    | エコーの別木<br>卒がえだましているとうた効用                                  |
| ロバーブ                                                                                                    | 日かしによししいるような別未<br>立がまえわかにたる効用                             |
| 9//-/                                                                                                    | 日かよつてかになる別未<br>小ヤた空間中でひびくとこた効用                            |
| 7_57                                                                                                    | 小になご同中じひひてよりな別未<br>指物のギターで弾いているとらたが思                      |
| 7-72                                                                                                    | 後奴のイメー C 伴い しいるような別未<br>立に応問的たけがけがちります                    |
| フニンジャー                                                                                                    | 日にご同时な広がりがのります。<br>- つつの空の波がすけ、全尾的た効用が広がります。              |
| : フラノンヤー                                                                                                    | - 2 つい日の版が入り、並属的な別未が広かります。                                |
| 「初期間にたり                                                                                                    | - 項日を知期値に豆します                                             |
|                                                                                                    | - 次口でがが心に大しみり。                                            |
| : ノーラに週用                                                                                                    | - 内容を辛寒・辛吉ファイルに海田」ます                                      |
| ····································                                                                                                    | -17台で日来。日円ノブイルに週用しま9。<br>マダー 卒攻、卒害ファイルの保方佐業を              |
| (補朱・改正総                                                                                                    | <ul> <li>ジョ夜、日米・日円ノブ11000休仔『F耒を</li> <li>ジョオーン</li> </ul> |
| 打つ必安かめ                                                                                                    | ) ツ                                                       |
| Δ7                                                                                                    |                                                           |

The・録音 U 画面・各部の説明

### 上書き保存

### 上書き保存

現在ソフトで表示されている音声ファイルに上書き保存します。 [ファイル]メニューの[上書き保存]と同じ動作をします。

#### 別名保存

### 別名保存

録音、編集した音声ファイルを別名で保存します。 [ファイル]メニューの[別名で保存]と同じ動作をします。

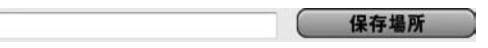

### 保存場所

保存場所の指定画面を表示します。変換した音声ファイルの保存場所とファイル名を設定します。

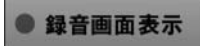

### 録音画面表示

録音画面を表示します。 (Vista、7の場合)

(XPの場合)

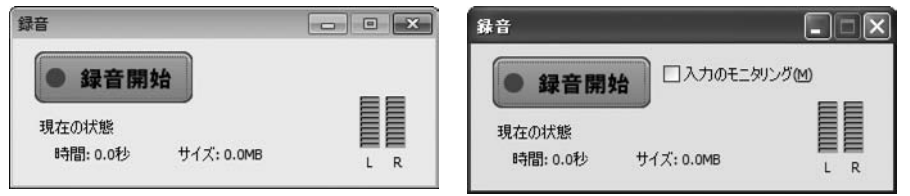

### 録音開始

録音を開始します。

※通常録音の場合は[入力のモニタリング]のチェックをはずしてください。

マイク等、入力音声を録音する場合は[入力のモニタリング]にチェックを入れてください(XPの場合のみ)

### 現在の状態

現在の録音時間、録音したファイルのサイズを表示します。

ファイルを読み込む

### ファイルを読み込む

ファイルを開く画面を表示します。変換する音楽・音声ファイルを選択します。すでに変換する 音楽・音声ファイルが指定されている場合は、指定された音楽・音声ファイルを読み込み直します。

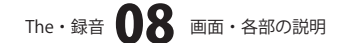

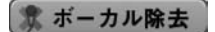

### ボーカル除去

音楽・音声ファイルから、設定した内容でボーカル除去を行います。 [編集]メニューの[ボーカル除去]と同じ動作をします。

🕈 ボーカル抽出

### ボーカル抽出

音楽・音声ファイルから、設定した内容でボーカル抽出を行います。 [編集]メニューの[ボーカル抽出]と同じ動作をします。

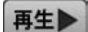

### 再生

録音または編集した音を再生します。

### 停止

### 停止

ソフト上で再生している音を停止します。

| _   |  |
|-----|--|
|     |  |
|     |  |
| 101 |  |
| 124 |  |
|     |  |

0.00/263.00

### スライドバー

再生位置を表示します。

| 用生位直指定 |   |   |        |   |    |
|--------|---|---|--------|---|----|
| 再生開始位置 | 0 |   | 0.00   | 秒 | 適用 |
| 再生終了位置 | - | 0 | 263.00 | 秒 | 適用 |

### 再生位置指定

### 再生開始位置

つまみをドラッグして、録音した音の再生開始位置を指定することができます。適用ボタンをクリックすると、録音した音に設定が適用されます。音声ファイルを保存するまでは、指定した再生開始位置は保存されません。

### 再生終了位置

つまみをドラッグして、録音した音の再生終了位置を指定することができます。適用ボタンをクリックすると、録音した音に設定が適用されます。ファイルを保存するまでは、指定した再生終了位置は 保存されません。

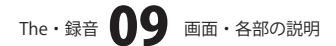

| 音の設定   |        |      |
|--------|--------|------|
| 音の速さ   |        | 1.00 |
| 音の高さ   | 通常     | •    |
| 音を強調する | 低音ブースト | •    |
| エフェクタ  | 通常     | •    |
|        | 🕅 Л    | ープ再生 |

### 音の設定

#### 音の速さ

つまみをドラッグして、再生の速度を設定します。

### 音の高さ

▼をクリックして、音の高さを設定します。

### 音を強調する

▼をクリックして、強調する音を設定します。

### エフェクタ

▼をクリックして、音の効果を設定します。

※効果の詳しい詳細は7ページをご覧ください。

### ループ再生

チェックを入れると、最後まで再生したら最初から再生します。

※音の設定によって音楽・音声ファイルの品質が劣化する可能性があります。

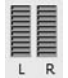

### 音声確認

パソコン上で現在再生されている音を認識し、音量の大きさを表示します。

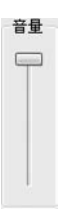

#### 音量

つまみをドラッグして、再生音量を調整します。

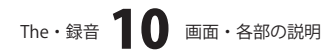

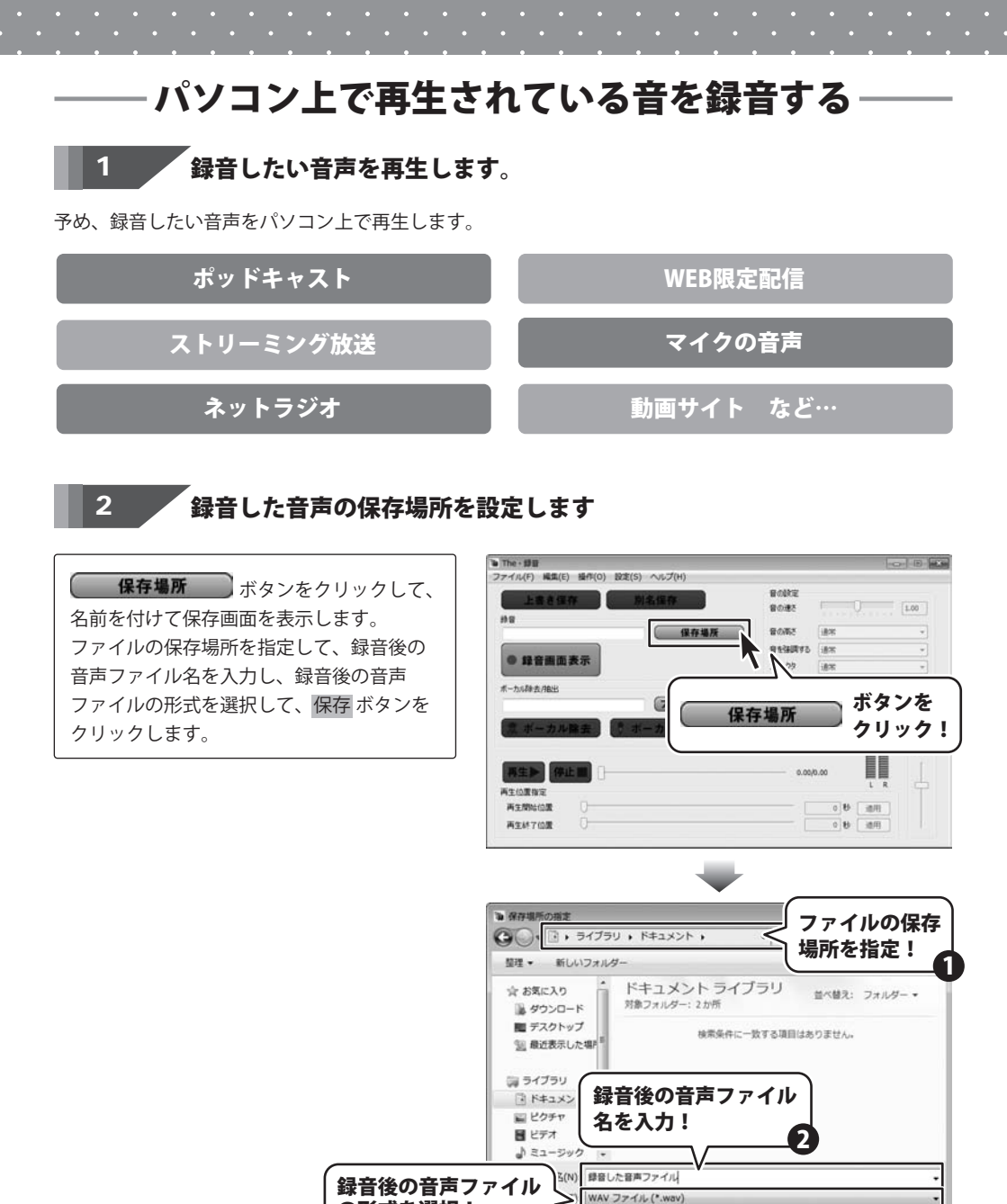

The・録音 パソコン上で再生されている音を録音する

保存 ボタンを クリック! 保存(S) キャンセル

• •

3

の非表示

の形式を選択!

# - パソコン上で再生されている音を録音する

### 録音画面を表示して、録音を開始します

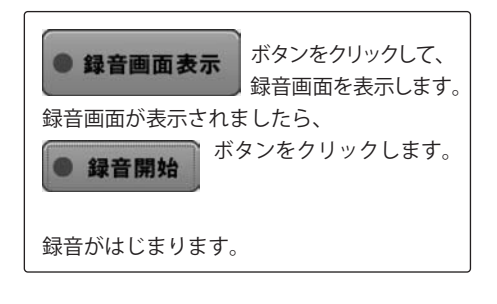

3

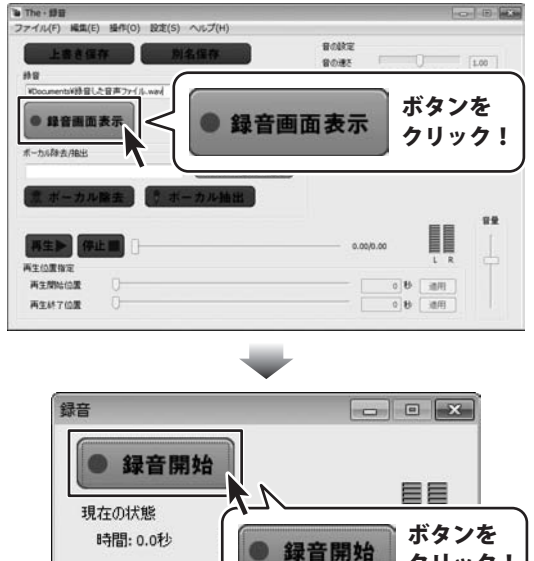

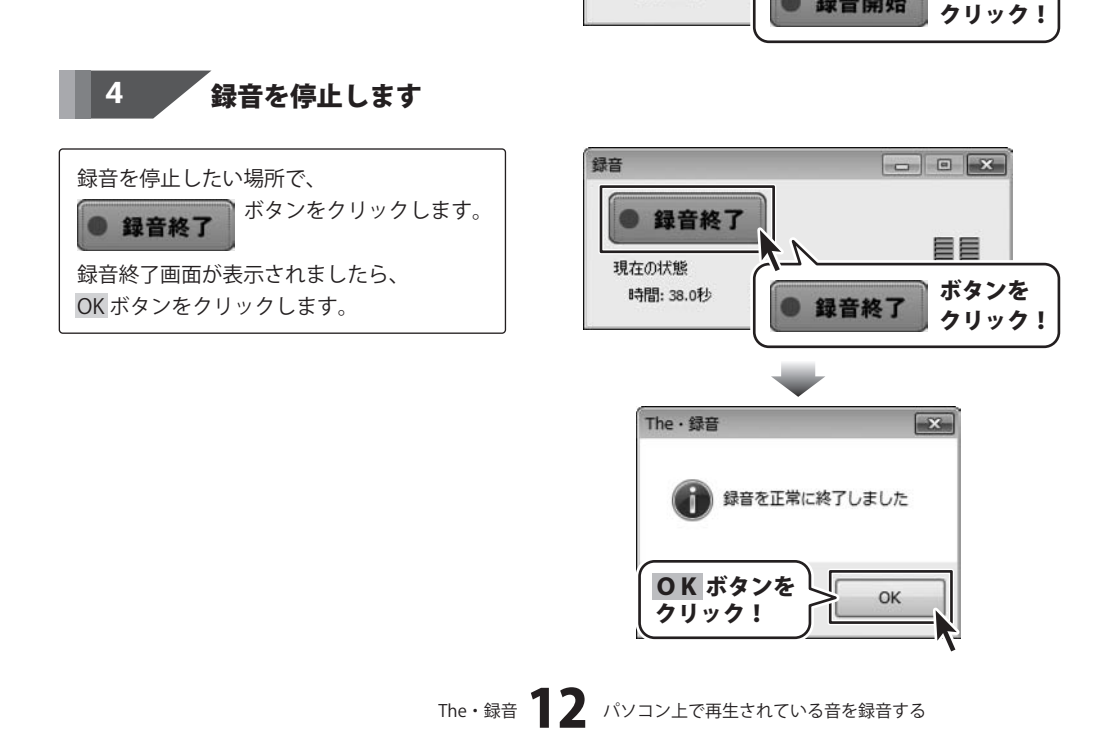

# パソコン上で再生されている音を録音する

### 録音した音声ファイルを編集します

各項目の設定を行います。 (各項目の詳しい説明は9~10ページを ご覧ください。)

5

6

| 上書き保存               |           | 日の秋空<br>日の地で | 0        | 1.00              |
|---------------------|-----------|--------------|----------|-------------------|
| #Documents¥辞音した音声ファ | All 合現日で  | 音の高さ         | 18×      | •]                |
|                     | 設定!       | 81998        | 诸宋       | •                 |
| ● 録音曲面表示            |           | 17109        | 遗不       | •                 |
| 煮 ボーカル除去            | () ボーカル抽出 |              |          |                   |
|                     | 0         | 0.00/        | 261.65   | ļ                 |
| 再生》 停止 1            |           |              |          | The second second |
|                     |           |              | am H Cam | ΞT                |

### 録音、編集した音声ファイルを上書き保存します

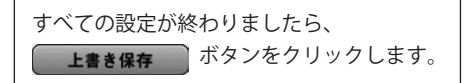

| 留目した日本ファイル、wav - The · 目<br>ファイル(F) 編集(E) 操作(O) 設定(I<br>上書き保存 | 上書き保存 ボタンを                     |
|---------------------------------------------------------------|--------------------------------|
| Noomental Wall (Call Provide Name                             |                                |
| ● 韓首曲回表示                                                      | 17159 通常 •                     |
| (ファイ)<br>素 ボーカル除去 () ボーカル抽<br>再生▶ 伊止爾 ()                      | 0.00/51.45                     |
| 用生位置接定<br>再主期時位置 ①<br>再生料7位置                                  | 0.00 19 30/1<br>281.65 19 30/1 |

# パソコン上の音声ファイルを編集する

### 変換する音声ファイルを読み込みます

1

-o- B ファイル(F) 編集(E) 操作(O) 設定(S [ファイル]メニューから[開く]を選択します。 騒く(0)... ファイル(F) 周退み込み(L) ファイルを開く画面が表示されましたら、 聞く(0)... 再読み込み(L) Ctrl+O 上書き保存(S) ファイルの保存場所を指定して、読み込む 別名で保存(W)-Ctrl+L ループパック録音(B) 音声ファイルを選択し、開く ボタンを 上書き保存(S) Ctrl+S サンプリング設定(P)... クリックします。 アプリケーションの終了(X) 別名で保存(W)... Ctrl+W ✓ ループバック録音(B) ※ドラッグ&ドロップをして、読み込むこと サンプリング設定(P)... もできます。 アプリケーションの終了(X) 再生位置指定 再生期始位置 ※読み込み対応形式 WAV/WMA [開く]を選択! 再生终了位置 コファイルを開き ファイルの保存 ・ ライブラリ ・ ドキュメント ・ 00 場所を指定! **整理** • 新しいフォルダー ◎ ダウンロード ドキュメント ライブラリ 並べ替え: フォルダー・ ■ デスクトップ 対象フォルダー:2か所 読み込む音声ファイル 音声ファイル、wav Wave 55 WAV 44.2 MB Wave サウンド を選択! 2 録音した音声ファイル.wav 2 ピクチャ Wave # Wave サウンド ■ ビデオ 1 ミュージック 厚 コンピューター WAV ファイル (\*.wav) ・ 77 開く ボタンを 篇<(0) キャンセル クリック! 2 読み込んだ音声ファイルを編集します

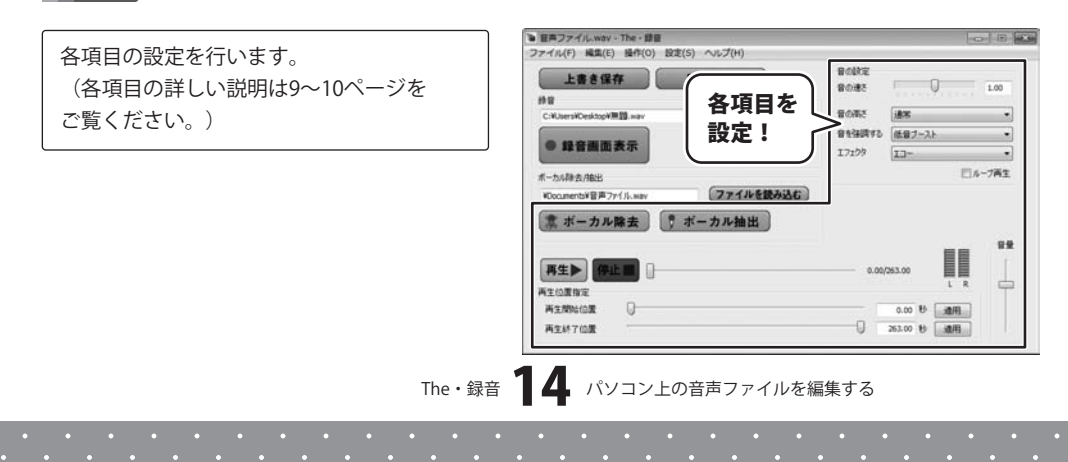

# パソコン上の音声ファイルを編集する

### 編集した音声ファイルを保存します

**別名保存** ボタンをクリックして、 別名で保存する画面を表示します。 ファイルの保存場所を指定して、編集後の 音声ファイル名を入力し、編集後の音声 ファイルの形式を選択して、保存 ボタンを クリックします。

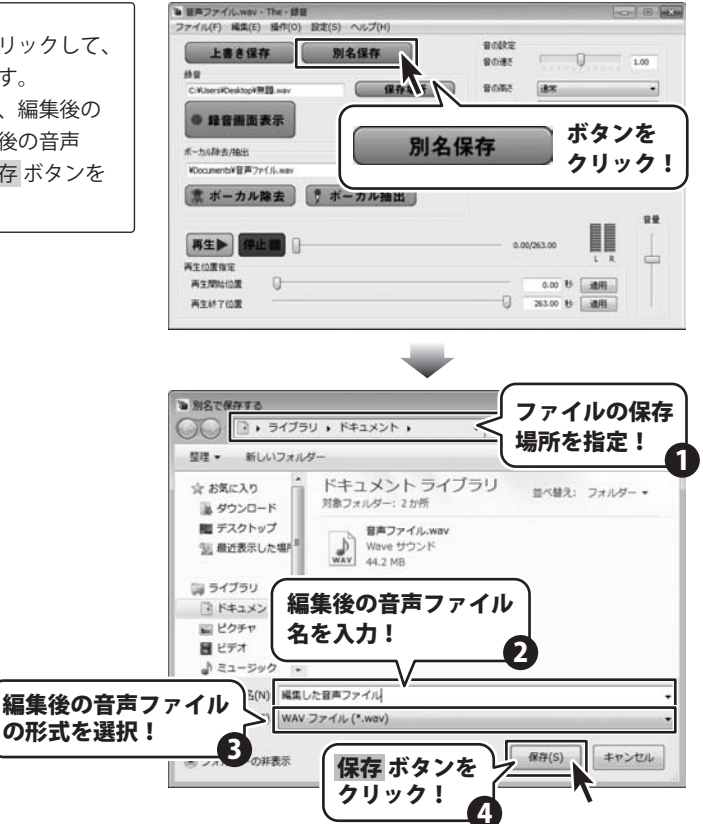

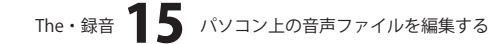

3

# 音楽ファイルからカラオケを作成する

### 変換する音楽ファイルを読み込みます

1

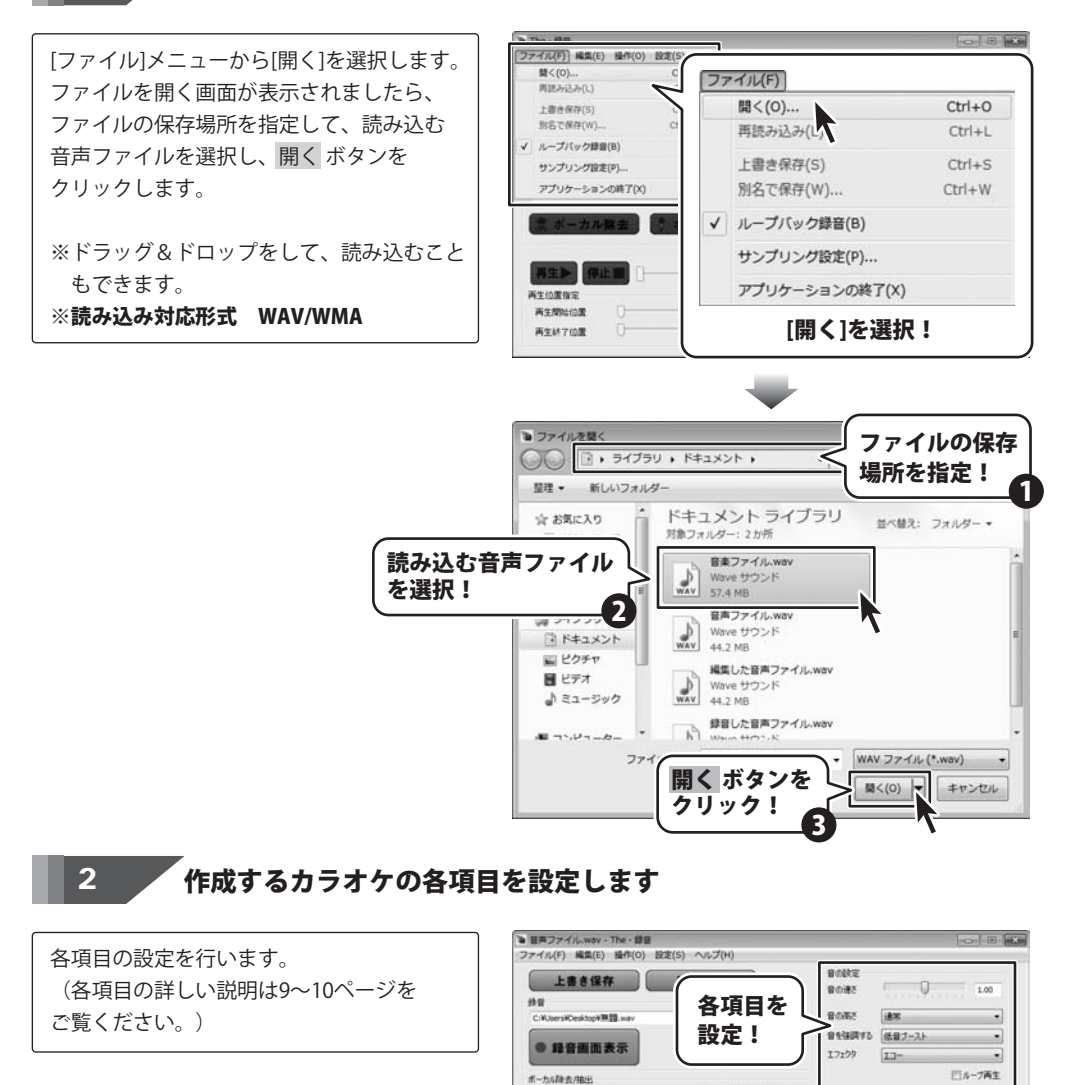

The · 錄音 16

100

再生位置指定 再生開始位置

再生林了位置

いたな事ですがあった

再生》 停止目

第 ボーカル除去 デボーカル抽出

音楽ファイルからカラオケを作成する

ファイルを読み込む

82

0.00 B 32/11

263.00 世 通用

0.00/263.00

0

# 音楽ファイルからカラオケを作成する

### **「設定した内容でカラオケを作成します**

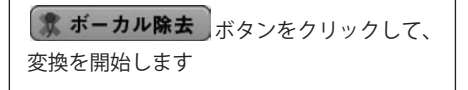

3

4

| 音楽ファイル.wan<br>ファイル(F) 編集(8                                                                                                    | /-The-歸晉<br>E) 操作(0) 题     | 2定(S) ヘルプ(H) |      |              |                                                                                             | -0       | (D) (44) |
|----------------------------------------------------------------------------------------------------|----------------------------|--------------|------|--------------|---------------------------------------------------------------------------------------------|----------|----------|
| 上書書語                                                                                                    | 14                         | 別名保存         |      | 8082<br>8082 |                                                                                             |          | 1.00     |
| C:WJsersWDesktop                                                                                                    | maa                        | (R)          | 存場所  | 音の雨さ         | 1818                                                                                        |          | •        |
|                                                                                                    |                            |              |      | 8136073      | 通常                                                                                          |          | •        |
|                                                                                                    | 國亦                         |              |      | 17109        | 通常                                                                                          |          | •        |
| sers#Documents#§                                                                                                    | 講ファイル-wav                  |              |      |              |                                                                                             | <u> </u> | E.       |
| iers¥Cocumenta¥<br>まポーカル                                                                                                    | 18.7rf fa.mar<br>除去<br>●   | {            | ドーカル | 除去           | 〕 ボ<br>ク                                                                                    | タンマ      | を<br>ク!  |
| iersiKooumenta¥<br>また。ボーカル<br>再生                                                                                                    | \$27f/j.waw<br>除去<br>上■    |              | ドーカル | 除去           | ) ボ<br>ク<br>()941.65                                                                        | タンマ      | を ?!     |
| iersiCooumental<br>またののumental<br>またのの<br>「<br>用生い<br>工作で<br>に<br>の<br>の<br>の<br>の<br>の<br>の<br>の<br>の<br>の<br>の<br>の<br>の<br>の<br>の<br>の<br>の<br>の<br>の | ₩27f1/s.wav                |              | ドーカル | 除去           | ) ボ<br>ク                                                                                    | タンマ      | を<br>ク!  |
| ersiCooumenta<br>までののののです。<br>またのでは<br>一<br>再生の正確定<br>一<br>再生的にの面<br>で                                                                                   | #7rf/s.mm<br>除去<br>正<br>[] |              | ドーカル | ·除去<br>。。    | )<br>)<br>)<br>)<br>)<br>)<br>)<br>)<br>)<br>)<br>)<br>)<br>)<br>)<br>)<br>)<br>)<br>)<br>) | タンプリック   | を !      |

「作成したカラオケを保存します

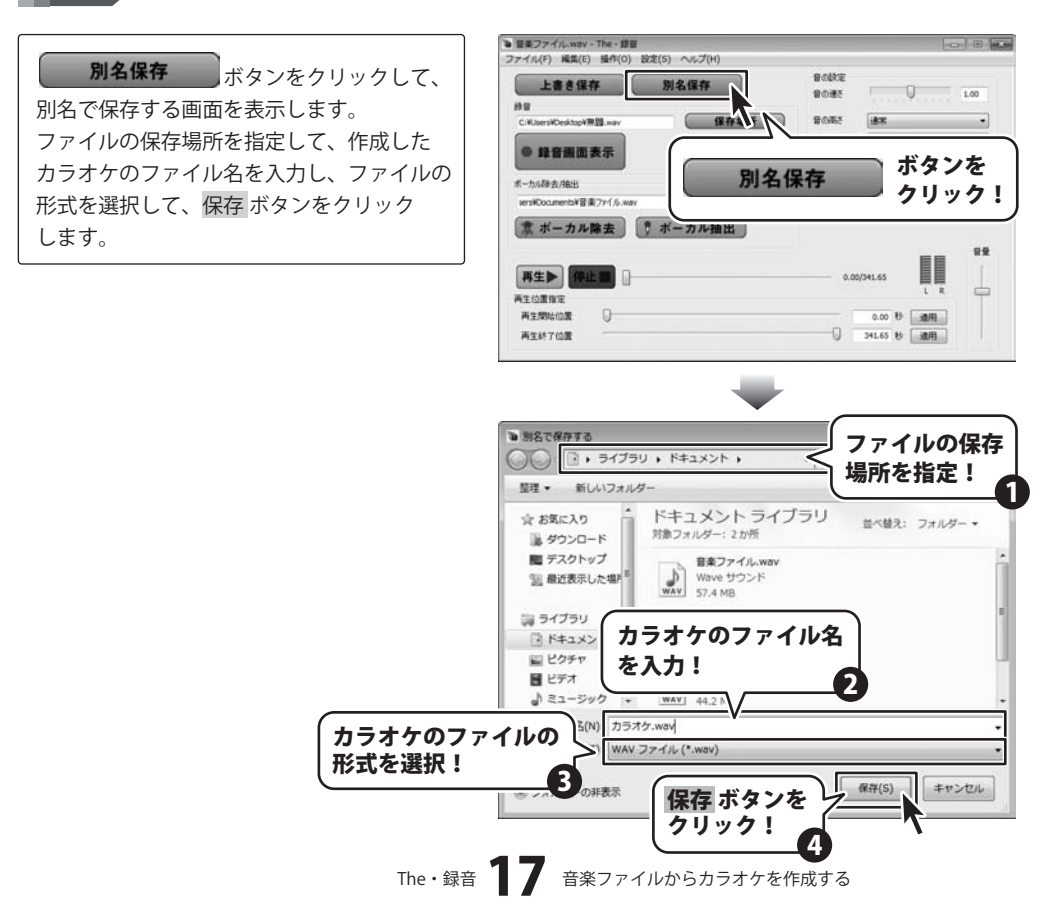

••••••

# ・ソフトウェアをダウンロードする

「The・録音」を購入し、ユーザー登録をしていただいたお客様には、 弊社ホームページから「The・録音」を5回までダウンロードすることができます。

# ■ユーザー登録時のメールアドレスが必要です。 ■製品のシリアルナンバーをご用意ください。

※ダウンロードはお客様のパソコンに外部のファイルが保存されることをいいます。 ※ユーザー登録がお済みでない場合には、弊社ホームページからユーザー登録を行ってください。 ※本サービスは、サービスの一部または全てを終了することがあります。

これによりユーザーおよび第三者に損害が生じた場合、理由の如何を問わず一切の責任を負わないものとします。

### 1 弊社のホームページを表示します

お使いのブラウザーを起動して、アドレス 欄に弊社ホームページのURL http://www.de-net.com/pc を入力します。 (ここでは、Internet Explorerを例に説明します)

「ユーザー向けソフトダウンロード」ページを表示します

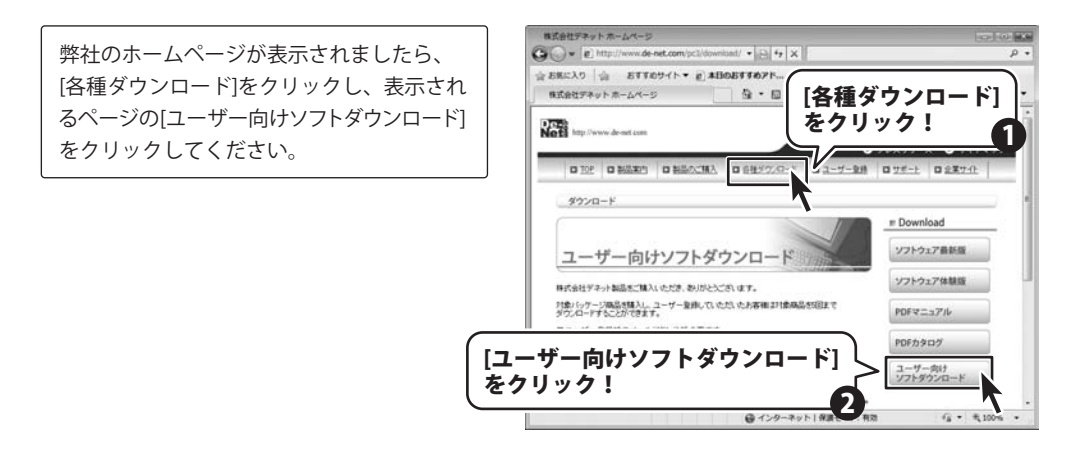

# ソフトウェアをダウンロードする

3

### 「ユーザー向けソフトダウンロード」ページ内の各項目を設定、入力します

「ユーザー向けソフトダウンロード」ページ が表示されましたら、注意事項をご確認いた だき、各項目を設定、入力してください。 すべての設定、入力が終わりましたら、 [発行]ボタンをクリックします。

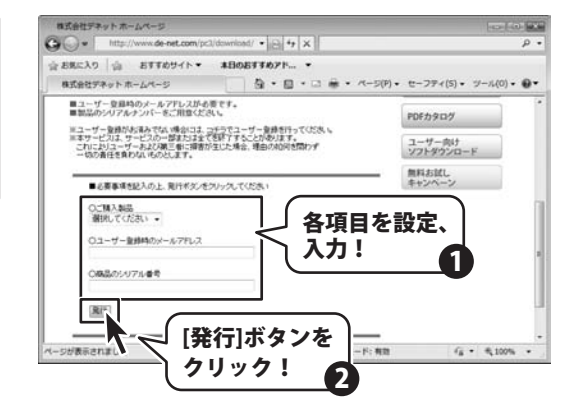

### 4 ファイルをダウンロードします

ダウンロードURLが発行されますので、 URLをクリックするか、[次へ]ボタンを クリックしてください。

ソフトウェアをダウンロードするページが 表示されますので、[Download]ボタンを クリックしてください。

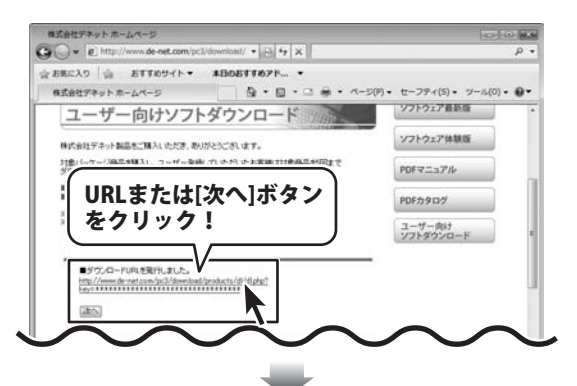

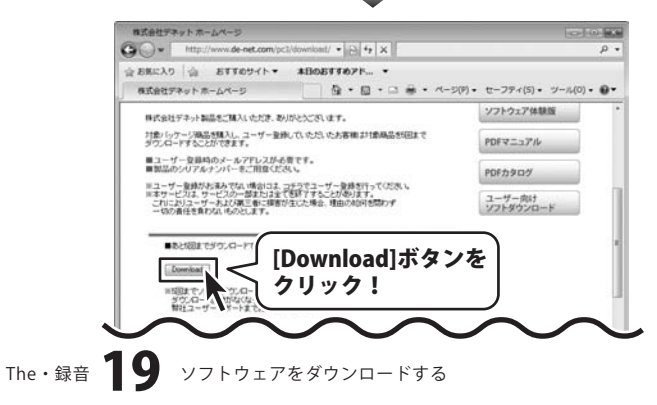

# ソフトウェアをダウンロードする

ファイルのダウンロード画面が表示されましたら、[保存]ボタンをクリックします。 名前を付けて保存画面が表示されますので、 ソフトウェアの保存場所を選択して、 [保存]ボタンをクリックしてください。

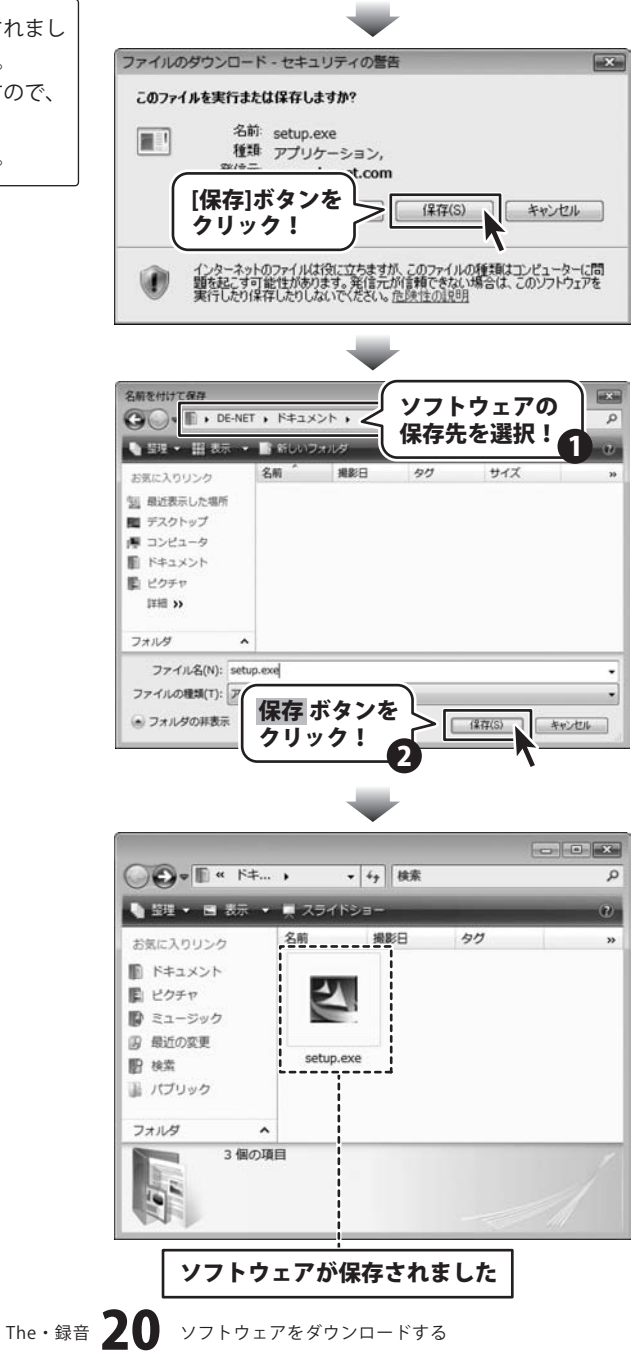

### インストール・起動関連

#### Q:ソフトのインストールや起動ができません

A:本ソフトをインストールする際、ウィルス対策などの常駐ソフトや他のアプリケーションが起動していませんか? 必ず、すべて終了してからインストール作業を行ってください。 また、HDD(ハードディスクドライブ)の空き容量が極端に少ない状態、Windowsのシステムが不安定になってますと、

インストール作業を行うことや本ソフトが正常に起動することができない場合もあります。

お使いのパソコンのWindows OSは、Windows Update等で常に最新の状態を保ってください。

また、インストール時にシリアル番号が正常に認識されない時は以下の内容をご確認ください。

- 1:入力されているすべての文字は「半角サイズ」である。
- 2:アルファベット(英字)は「半角サイズ」「大文字」である。
- 3:ハイフンが「半角サイズ」で と入力されている。
- ※「一(長音)」や「一(全角サイズのマイナス)」で入力されている場合上記の条件とは異なりますのでご注意ください。

○正しい入力例:DEXXX-AAAAAAAAA(英字は大文字であり、すべての文字が半角サイズの状態)

×誤った入力例: DEXXX-AAAAAAAAA(すべて全角になっている)

dexxx-aaaaaaaaa(英字が小文字になっている)

DEXXX-AAAAAAAAA(ハイフンが全角の長音記号になっている)

.....

#### Q:インストールしようとすると『・・・にアクセスする権限がありません。インストールを継続できません。』 といったメッセージ(Windows XP)や次のような画面(Windows VistaおよびWindows 7)が表示されてインストールが

#### というにアッセージ(Windows XP)や次のような画面(Windows VistaおよびWindows 7)が表示されてインストールが できません 例:Windows Vista

| ユーザーアカウント制作                              | 808                     |
|------------------------------------------|-------------------------|
| Taxesu dogs.Ho                           | ロコンピュータへのアクセスを繋ぎしています   |
| 発行元がわかっている場合や以前の<br>ラムは実行しないでください。       | 時したことがある場合を除き、このプログ     |
| E 08045-975                              |                         |
| 統行するには最後数アカウントの/<br>ください。                | ロバワードを入力して、[04] をクリックして |
| 田田戸 木部     日田戸 木部     日本ワード              |                         |
| () () () () () () () () () () () () () ( | 0K 412>tt/c             |
| ユーザーアカウント制御は、あなた<br>のを防ぎます。              | の許可なくコンピュータに変更が適用される    |

A:管理者権限を持っていないユーザーアカウントでパソコンを起動していませんか? 本ソフトをご利用の際には予め管理者権限を持ったユーザーアカウントでパソコンを起動してからインストール 作業を行ってください。

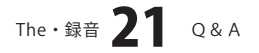

### 操作関連

#### Q:パソコン上で再生されている音楽・音声だったら何でも録音できますか?

- A:パソコンから正常に再生されていることが確認できている音楽・音声であれば録音できます。
- ただし、パソコンのサウンド設定などが正しく設定されてない場合、正常に録音ができないこともあります。

録音画面の音声認識で音声が認識されているか確認してください。

### Q:録音したファイルの音質が悪い

- A:パソコンの環境により、録音品質は異なります。
- また、パソコン上の音がそのまま録音されるので、動作音なども一緒に録音される場合があります。
- .....

### Q:音の設定の速さなどを変更したら設定する前よりも音質が悪くなった

- A:音の設定を変更すると音質が悪くなる場合があります。その場合は設定など変更しないでそのまま保存してください。
- .....

#### Q:作成、保存したファイルがパソコン上で再生できません

A:本ソフトで作成、保存した音楽・音声ファイルをパソコンで再生するには、

音楽・音声ファイル(WAV / WMA形式)の再生に対応した再生プレーヤーが別途必要となります。

#### Q:対応している音楽・音声ファイルの種類は?

A:WAV/WMAの入出力に対応しております。

#### .....

#### Q:長い時間の音楽・音声も録音はできますか?

A:特に時間制限は設けておりませんので録音できます。
※長時間の録音を行うと変換に時間がかかる場合があります。
※お使いのパソコンによって録音する時間は異なります。

### 外部出力録音について

#### Q:マイクからの音を録音することができない

A:XPの場合は「入力のモニタリング」にチェックを入れる必要があります。 またVista、7の場合はループバック録音の機能の設定を解除してください。

#### Q:マイクで録音すると音がエコーのようになる

- A:音の設定が正しく設定されていない可能性があります。(XPの場合のみ) 以下の順番で確認してください。
  - 1. コントロールパネルから「サウンド、音声、およびオーディオデバイス」を選択
  - 2. 「サウンドとオーディオデバイス」を選択
  - 3. 「サウンドとオーディオデバイス」のプロパティ画面の音声タブから「音声録音」の音量ボタンをクリック
  - 「録音コントロール」画面からステレオミキサーの音量を一番下へさげます。
     もしくはミュート(選択)のチェックボックスにチェックを入れてください。

※ステレオミキサーが表示されていない場合、「録音コントロール画面」の オプション→プロパティから表示されるコントロールの設定を確認してください。

# The:録音 **22** Q&A

#### Q:マイクで録音したいが音が認識されない

A:音の設定およびマイクの設定が正しく認識されていない可能性があります。以下の順番で確認してください。

#### Windows XPの場合

1. コントロールパネルから「サウンド、音声、およびオーディオデバイス」を選択

- 2. 「サウンドとオーディオデバイス」を選択
- 3. 「サウンドとオーディオデバイス」のプロパティ画面の音声タブから「音声録音」の音量ボタンをクリック

4. 「録音コントロール」画面からステレオミキサーのチェックボックスにチェックを入れてください。

5.The・録音のメイン画面から録音画面を開き入力のモニタリングのチェックボックスにチェックを入れてください。 Windows Vistaの場合

- 1. コントロールパネルから「ハードウェアとサウンド」を選択
- 2. サウンドの「オーディオ デバイスの管理」を選択

3. サウンド画面の録音タブから録音デバイスにマイクデバイスがインストールされているか確認してください。

4. プロパティをクリックし、デバイスの使用状況でデバイスが有効になっているか確認してください。

#### Windows 7の場合

- 1. コントロールパネルから「ハードウェアとサウンド」を選択
- 2. サウンドの「オーディオ デバイスの管理」を選択
- 3. サウンド画面の録音タブから録音デバイスにマイクデバイスがインストールされているか確認してください。
- 4. プロパティをクリックし、デバイスの使用状況でデバイスが有効になっているか確認してください。
- 例:Windows Vistaの場合

| 1 | 3+79<br>High Definition Audio ₹/(113,<br>Britis         |
|---|---------------------------------------------------------|
| 3 | <b>5イン入力</b><br>High Definition Rudio デバイス<br>構造利用できません |
|   |                                                         |
|   |                                                         |
|   |                                                         |

### 音の認識について

### Q:パソコン上の音がソフト上で認識されない

A:音の設定が正しく認識されていない可能性があります。以下の順番で確認してください。(XPの場合のみ)

- 1. コントロールパネルから「サウンド、音声、およびオーディオデバイス」を選択
- 2. 「サウンドとオーディオデバイス」を選択
- 3. 「サウンドとオーディオデバイス」のプロパティ画面の音声タブから「音声録音」の音量ボタンをクリック
- 4. 「録音コントロール」画面からステレオミキサーのチェックボックスにチェックが入ってたらはずしてください。
- 5. The・録音のメイン画面から録音画面を開き「入力のモニタリング」のチェックボックスに チェックが入ってたらはずしてください。

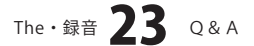

### ボーカル除去 / ボーカル抽出について

#### Q:ボーカルがうまく消えない/抽出できないのですが

A:本ソフトでボーカル除去/ボーカル抽出を行う際に最も適した音楽・音声ファイルはステレオ音源でボーカルが 中央に定位しているものになります。

そのため、ライブ録音の場合など、音楽・音声ファイルによってはうまく除去 / 抽出できない場合があります。 また、モノラル録音の音楽・音声ファイルには対応しておりません。

また、モノブル球目の自来・日戸ノアイルには対応してのりません。

### .....

### Q:ボーカルと一緒にイントロやギターソロなどの部分も除去/抽出されてしまいます

A:本ソフトはステレオ音源で中央に定位している音声を除去/抽出する仕様となっておりますので、 イントロやギターソロなどの音声が中央に定位している場合は除去/抽出されます。

.....

#### Q:対応しているファイルの種類は?

A:対応ファイル形式はWAV/WMAの2種類です。モノラルの音楽・音声ファイルには対応していません。

.....

### Q:ボーカル除去/ボーカル抽出に失敗する

- A:除去/抽出したい音楽・音声ファイルが破損している可能性があります。 音楽再生プレイヤーで再生できるかお試しください。
- .....

#### Q:長いファイルの音楽・音声も除去/抽出できますか?

A:特に時間制限は設けておりませんので長いファイルの音楽・音声も除去 / 抽出できます。

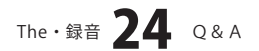

### その他

- Q:「The・録音」は、他のパソコンと共有して使用できますか?
- A:本ソフトは、インストールを行ったパソコン上で操作してください。ネットワーク経由等でご利用いただくことは できません。

### Q:ボタンや文字などがずれていたり、画面の表示がおかしい

A:お使いのパソコン画面の設定をご確認ください。

確認方法

#### [Windows Vista]

- 1. デスクトップの何も無い所で右クリック→個人設定を右クリックします。
- 2. フォントサイズ (DPI) の調整をクリックします。
- 「あなたの許可が必要です」と許可を求められますので「続行」をクリックします。
   既定のスケール(96DPI)にチェックを付け、「OK」をクリックします。
- 4. パソコンを再起動した後、本ソフトを起動させて画面表示をご確認ください。

#### [Windows 7]

- 1. スタートメニューより「コントロールパネル」をクリックします。
- 2. 「デスクトップのカスタマイズ」をクリックし、「テキストやその他の項目の大きさを変更します」をクリックします。
- 3. 小-100%(規定)にチェックを入れ「適用」をクリッックします。
- 「これらの変更を適用するには、コンピューターからログオフする必要があります。」と確認を求められますので、 「今すぐログオフ」をクリックします。
- 5. パソコンからログオフされますので、再度ログインすると設定完了です。

DPI設定につきましては、Windows OSでの設定となるため、詳細についてはMicrosoft社へお尋ねください。 また、パソコン本体や音楽再生プレイヤー、周辺機器につきましても各メーカー様へお尋ねください。 弊社では「The・録音」以外に関する詳細につきましては一切の責任を負いかねます。

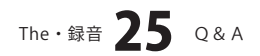

## ・ユーザーサポート

### 問い合わせについて

お客様よりいただいたお問い合わせに返信できないということがあります。 問い合わせを行っているのにも関わらず、サポートからの返事がない場合、弊社ユーザーサポートまで ご連絡が届いていない状態や、返信先が不明(正しくない)場合が考えられます。

FAX及びe-mailでのお問い合わせの際には、『ご連絡先を正確に明記』の上、サポートまでお送りください ますようよろしくお願い申し上げます。

弊社ホームページ上から問い合わせの場合、弊社ホームページ上からサポート宛にメールを送ることが 可能です。

弊社ホームページ

http://www.de-net.com/ 問い合わせページ http://www.de-net.com/pc3/user-support/index.htm 『ご購入後のお問い合わせ』をお選びください。

直接メール・FAX・お電話等でご連絡の場合

- ○ソフトのタイトル・バージョン
  - 例:「The・録音」
- ○ソフトのシリアルナンバー

例:DEXXX-AAAAAAAA

○ソフトをお使いになられているパソコンの環境

・OS及びバージョン

例:Windows Vista、Windows Updateでの最終更新日〇〇年〇月〇日

- ・ブラウザーのバージョン
- 例:Internet Explorer 7
- ・パソコンの仕様

例:NEC XXXX-XXX/Core2 Duo 2.20GHz / HDD 500GB / Memory 2GB 〇お問い合わせ内容

- 例:~の操作を行ったら、~というメッセージがでてソフトが動かなくなった □□□部分の操作について教えてほしい…etc
- ○お名前
  - 例:○△太郎
- ○ご連絡先(正確にお願いいたします)
- 例:example@example.com

※メールアドレス等送る前に再確認をお願いいたします。

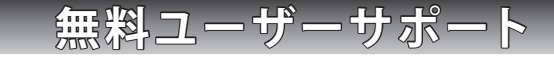

The・録音 26 ユーザーサポート

E-mail:ask99pc@de-net.com Tel:048-640-1002 Fax:048-640-1011 サポート時間:10:00~17:30 (土・日、祭日を除く) ※通信料はお客様負担となります。

- ※パソコン本体の操作方法やその他専門知識に関する
- お問い合わせにはお答えできない場合があります。
- ※お客様のご都合による返品はできません。
- ※お問い合わせ内容によっては返答までにお時間を いただくこともあります。

. . . . . . . . . . . . . . . . . . . .